# アナログ信号変換器-出力モデル HLR-A1-OUT 取扱説明書

△ご注意

◇本取扱説明書を十分にお読み頂き、ご使用ください。

◇本体は精密機器ですので、落とさないようにしてください。

◇本体を分解・改造はしないでください。

◇本体に雨水等が直接かからないようにしてください。

本体の汚れ・ホコリ等を拭きとる場合は、乾いた布で拭きとってください。

汚れがひどい場合は、固く絞った濡れ雑巾で拭きとってください。

ベンジン・アルコール・シンナーは絶対に使用しないでください。

◇本体内にごみ等が入る恐れがある作業を行なう場合は、本体にカバーをして異物が入ら ないようにしてください。

◇本体を直射日光が当たる場所・温度の異常に高い場所・異常に低い場所・湿気や塵挨の 多い場所へ設置しないでください。

◇端子台への配線は圧着端子を使用して確実に締めてください。

◇補助電源が停電時、表示は消え、通信できません。

◇製品及び取扱説明書は、改善・改良のために予告なく変更する場合があります。ご了承 ください。

| ľ | 1】概要                     | 4 |
|---|--------------------------|---|
| ľ | 2】品名                     | 4 |
| ľ | 3】形名                     | 4 |
| ľ | 4 】装置外観                  | 5 |
| ľ | 5】操作パネル                  | 6 |
| ľ | 6 】文字表示パターン              | 6 |
| ľ | 7】使用準備                   | 7 |
|   | (1)はじめに                  | 7 |
|   | (2)アンテナを接続する             | 7 |
|   | (3)電源を配線する               | 7 |
|   | (4)アナログ出力用配線をする          | 8 |
|   | (5)補助電源 ON/OFF 時の注意点     | 9 |
| ľ | 8】取付け方法10                | 0 |
|   | (1) DIN レールに取付ける場合1      | 0 |
|   | (2)ねじ止めする場合 1            | 0 |
| ľ | 9】補助電源 ON 時の動作1          | 1 |
| ľ | 10】キー操作 1                | 1 |
| ľ | 11 】 通常モードの表示            | 2 |
| ľ | 12 】通常モードの表示詳細 1:        | 3 |
|   | (1)出力値表示 1:              | 3 |
|   | (2)受信値表示                 | 4 |
|   | (3)受信状態表示                | 4 |
|   | (4) LoRa 通信状態表示1         | 5 |
|   | (5)システム状態表示 1            | 5 |
| ľ | 13】設定モードの表示 16           | 6 |
| ľ | 14 】 設定モードの表示詳細 17       | 7 |
|   | (1)アナログ出力範囲設定1           | 7 |
|   | (2)ホールド設定1               | 7 |
|   | (3) LoRa 通信:グループ設定1      | 7 |
|   | (4)LoRa 通信:ネットワークキー設定13  | 8 |
|   | (5)LoRa 通信:Tx-Power 設定13 | 8 |
|   | (6) LoRa 通信:通信局番設定1      | 8 |
|   | (7)ゼロ値調整19               | 9 |
|   | (8) スパン値調整 19            | 9 |
|   | (9) 調整値リセット 20           | 0 |
|   | (10) ユーザ設定リセット           | 0 |

|   | (11         | 1) 初期値について         | 21 |
|---|-------------|--------------------|----|
| ľ | 15 】        | 通信とアナログ出力を開始する     | 22 |
|   | (1)         | アナログ出力の設定をする       | 22 |
|   | (2)         | LoRa 通信の設定をする      | 22 |
| ľ | 16 】        | 外形図・取付寸法           | 23 |
|   | (1)         | HLR-A1-OUT 本体とアンテナ | 23 |
|   | (2)         | アンテナのみ             | 24 |
|   | (3)         | 取付寸法               | 24 |
| ľ | 17 <b>]</b> | 無線モジュールと認証番号について   | 25 |
| ľ | 18 ]        | 無線機器の設置について        | 26 |
| ľ | 19 <b>]</b> | 保証期間と保証範囲          | 27 |
| ľ | 20 ]        | 注意事項               | 27 |
| ľ | 21          | 特記事項               | 27 |

#### 【1】概要

本装置は、アナログ信号変換器(HLR-A1 または HLR-A8)からの無線通信にてアナログ計測値を取得します。

取得したアナログ計測値に基づきアナログ出力を行います。

無線通信には、IoT向け無線技術(LPWA)の一つであるLoRaを使用します。

・使用イメージ

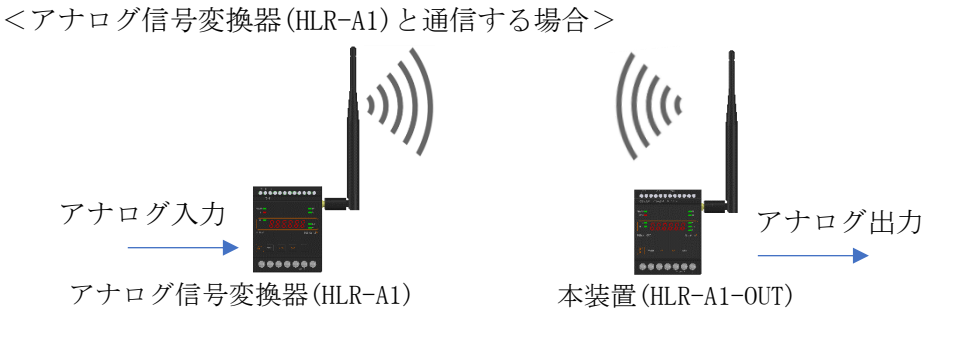

<アナログ信号変換器(HLR-A8)と通信する場合>

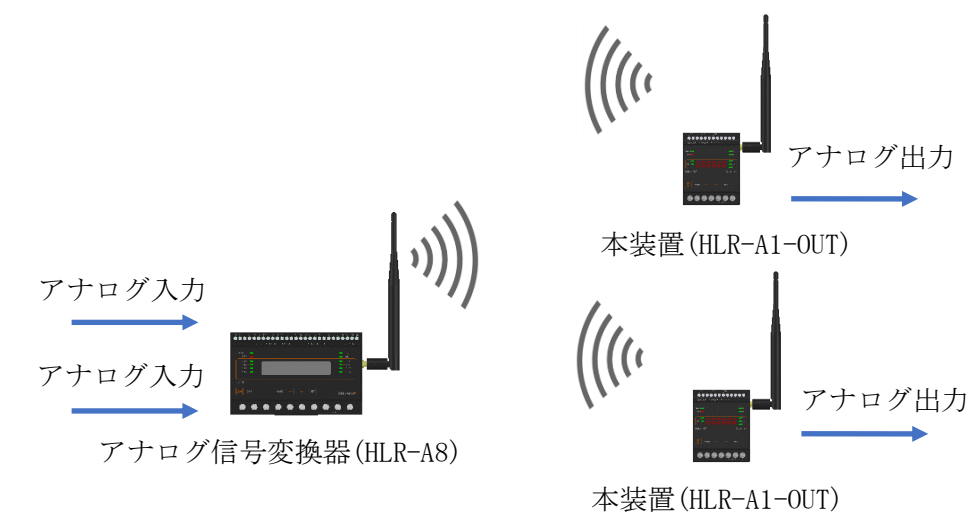

【2】品名

アナログ信号変換器-出力モデル

【3】形名

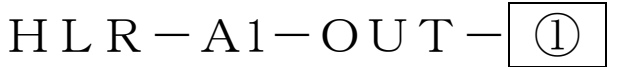

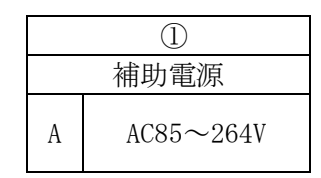

# 【4】装置外観

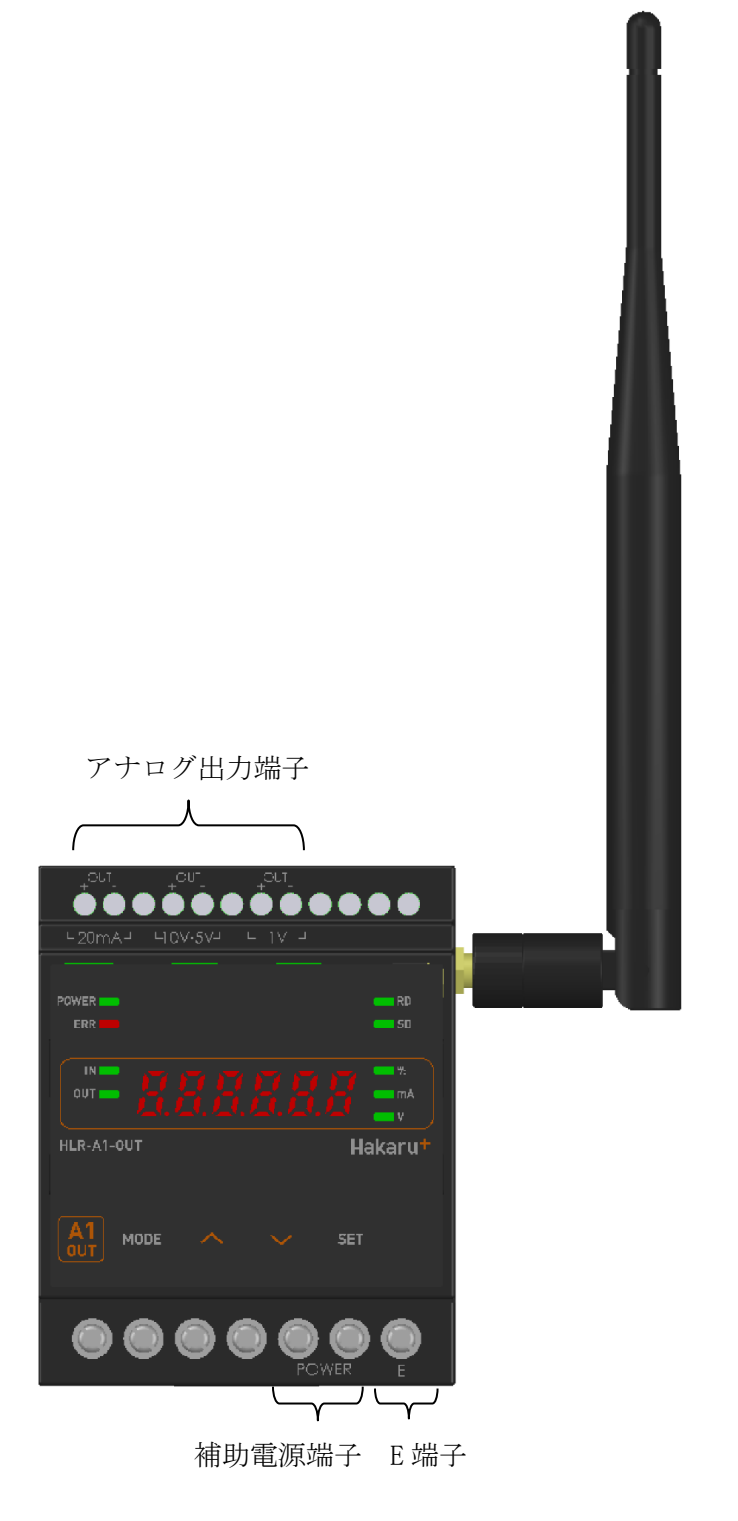

- ・補助電源端子、E端子は、M3.5ネジ端子です。
- ・アナログ出力端子は、M2.5ネジ(ヨーロッパ端子)です。
- ・取付は DIN レール (35mm) とネジ止めの両方に対応しています。

# 【5】操作パネル

|                                                                            | 7セグメント LED                                                         |  |  |  |  |  |  |
|----------------------------------------------------------------------------|--------------------------------------------------------------------|--|--|--|--|--|--|
| <ul> <li>電源ランプ</li> <li>エラーランプ</li> <li>IN ランプ</li> <li>OUT ランプ</li> </ul> | POWER<br>ERR<br>ERR<br>ERR<br>ERR<br>ERR<br>ERR<br>ERR             |  |  |  |  |  |  |
| MOL                                                                        | $E キー \Lambda(E)キー V(F)キー SET キー$                                  |  |  |  |  |  |  |
| 電源ランプ                                                                      | 補助電源 0N 中、常時点灯します。                                                 |  |  |  |  |  |  |
| エラーランプ                                                                     | 本装置に異常がある場合、点滅します。<br>通信異常警告が発生した場合、点滅します。<br>通信異常警報が発生した場合、点灯します。 |  |  |  |  |  |  |
| IN ランプ                                                                     | 受信値を表示時に点灯します。<br>受信値で上限または下限エラーが発生すると点滅します。                       |  |  |  |  |  |  |
| OUT ランプ                                                                    | 出力値を表示時に点灯します。<br>出力値で上限または下限エラーが発生すると点滅します。                       |  |  |  |  |  |  |
| 7セグメント LED                                                                 | 計測値や設定値等を表示します。                                                    |  |  |  |  |  |  |
| 受信ランプ                                                                      | LoRa 通信の受信データ検出時に点灯します。                                            |  |  |  |  |  |  |
| 送信ランプ                                                                      | LoRa 通信のデータを送信時に点灯します。                                             |  |  |  |  |  |  |
| %ランプ                                                                       | 通信値または、出力値を%で表示する時に点灯します。                                          |  |  |  |  |  |  |
| mA ランプ                                                                     | 電流値を表示する時に点灯します。                                                   |  |  |  |  |  |  |
| Vランプ                                                                       | 電圧値を表示する時に点灯します。                                                   |  |  |  |  |  |  |
| MODE キー<br>∧ (上) キー<br>∨ (下) キー<br>SET キー                                  | 表示切替や設定変更時に使用します。                                                  |  |  |  |  |  |  |

【6】文字表示パターン

7セグメントLED表示では、数字、アルファベット等を下記のように表示します。

| 0  | 1 | 2  | 3 | 4 | 5  | 6  | 7 | 8 | 9 | А | В | С | D  | Е | F          | G          | Н | Ι | J          |
|----|---|----|---|---|----|----|---|---|---|---|---|---|----|---|------------|------------|---|---|------------|
| CD |   | Ū, |   | 4 | ľ. | ũh | ņ | 3 | 5 | Ē | 0 | [ | Ũ. | 5 | <b>1</b> 1 | <b>C</b> 1 | К |   | <b>.</b> ' |

| Κ | L | Μ | Ν | Ο | Р | Q | R  | S  | Т | U | V  | W   | Х  | Υ  | Ζ   | #   | \$           | /  | SP |
|---|---|---|---|---|---|---|----|----|---|---|----|-----|----|----|-----|-----|--------------|----|----|
| Ľ |   |   | ſ |   | 9 | 9 | J. | יי | ۱ |   | 33 | 1 3 | 11 | 37 | 111 | ו_י | _ <b>(</b> " | ٦. |    |

### 【7】使用準備

- (1) はじめに
  - ① アナログ出力端子について
    - この端子台は M2.5 ネジです。
    - ・ AWG22~18(0.32 mm2~0.82 mm2)の電線を使用し、むき線長さは 5~6mm としてください。
    - ・ 圧着端子を使用する場合、下記形式の物もしくは同等の物をご使用ください。
       (1)1.25-AF2.3B(メーカ:日本圧着端子)
       (2)BT1.25-10-1(メーカ:ニチフ)

②補助電源端子、E端子について

- これらの端子台は M3.5 ネジです。
   端子台内のり寸法は 6.5±0.5mm ですので、これにあった端子をご使用ください。
- ・ 締め付けトルクは 0.9~1.1N·m です。
- (2) アンテナを接続する
  - ※ 接続が完了するまで、他の配線を行わないでください。
  - ① アンテナを本装置右側側面に取り付けます。

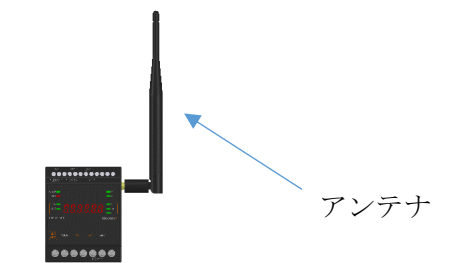

- ② コネクタの締め付けトルクは 0.6~1.1N·m です。
- (3) 電源を配線する

補助電源は、装置下部の端子に接続します。

※ 接続が完了するまで、補助電源は ON にしないでください。

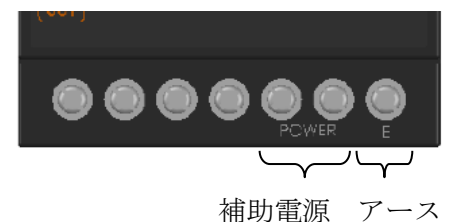

- ① 補助電源端子に AC100V 又は AC200V を接続してください。
- ② アース端子は接地(D種)してください。

(4) アナログ出力用配線をする

アナログ出力用配線は、装置上部の端子に接続します。 ※ 接続が完了するまで、補助電源は ON にしないでください。

アナログ出力端子

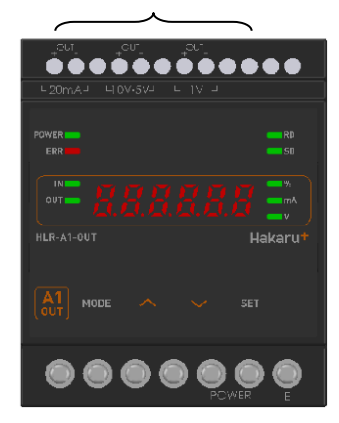

・アナログ出力端子への配線

※ 下記①~③いずれか一つの接続を行い、不使用の端子には絶対に何も接続しないでください。

 0~20mA または、4~20mA で使用する場合 下図の 20mA 出力端子に接続する。

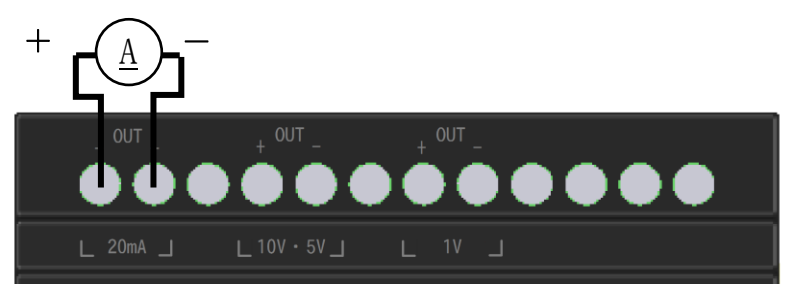

② 0~5V、1~5V、0~10V、1~10Vのいずれかで使用する場合
 下図の10V・5V出力端子に接続する。

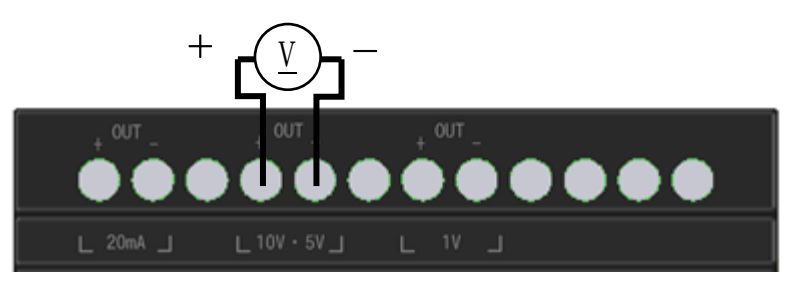

③ 0~1Vまたは1~1.2Vで使用する場合

下図の1V出力端子に接続する。

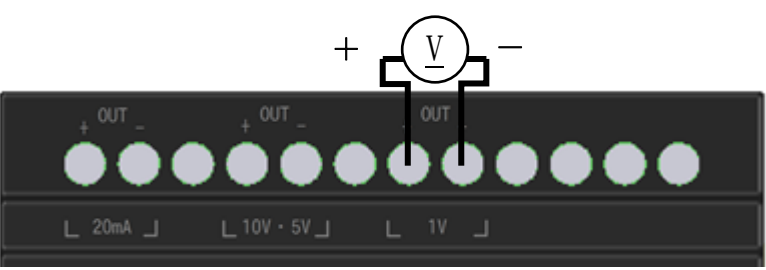

(5)補助電源 ON/OFF 時の注意点

本装置の特性上、補助電源 ON/OFF 時に出力範囲外の値を出力することがあります。

## 【8】取付け方法

(1) DIN レールに取付ける場合

①下側のスライドフックを出す。

\*\*\*\*

③スライドフックを ②上部をレールに 元に戻す。 引っ掛け取付ける。 เดี้ยงก็สินต์สินตรงระ 6666666666666 \_\_\_\_ \_\_\_ - 222223 -282828 💬 <u> HOUD</u>

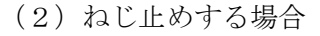

①上下のスライドフックを出す。

②上下2箇所をねじ止めする。

0000230

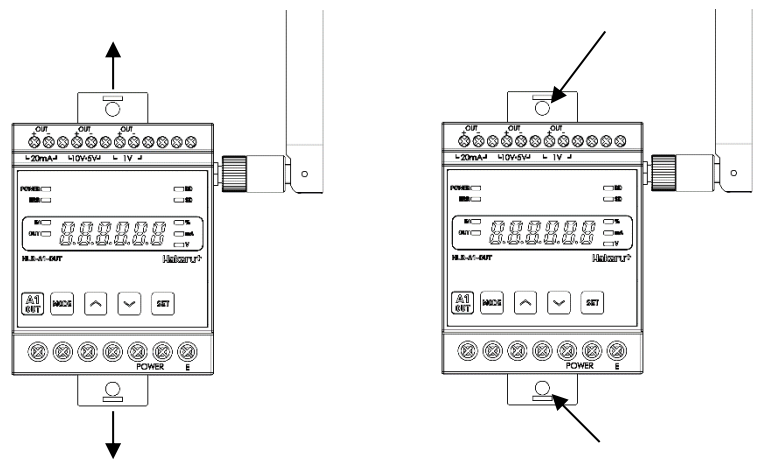

※ スライドフックが固い場合は、下図のようにして出してください。

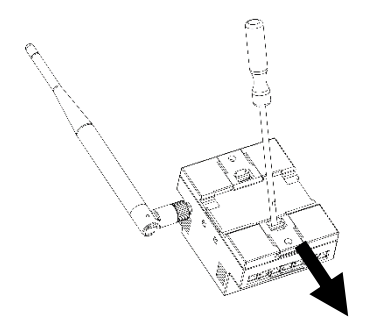

- 1. マイナスドライバなどでスライドフックの爪を浮かせる。
- 2. 爪が浮いたら、矢印の方向に押し出す。

#### 【9】補助電源 ON 時の動作

補助電源を ON にすると、約1秒間全てのランプを点灯し、その後、通常モード(出力値表示)になります。

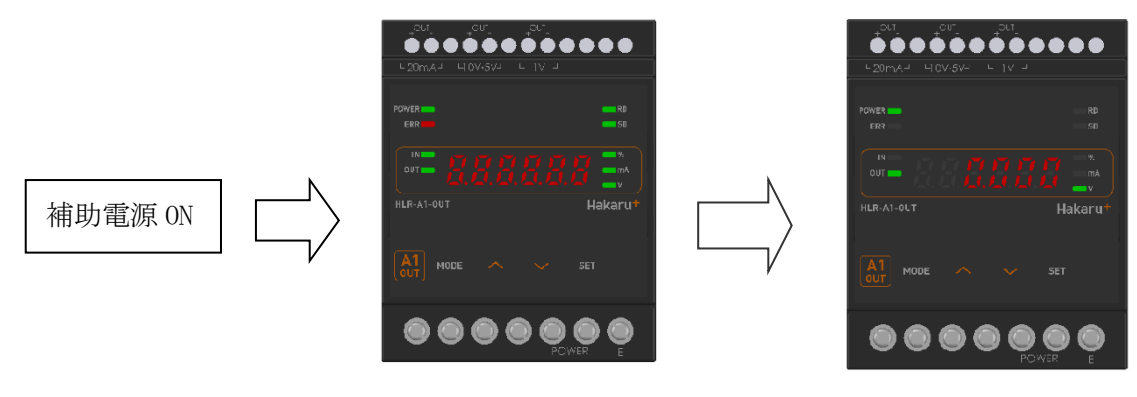

約1秒間すべてのランプを点灯

出力值表示

- 【10】キー操作
  - ・ 通常モード時、∧キーと∨キーを同時押ししている間は、バージョン表示をします。
     バージョン表示中は、本体と通信モジュールのソフトウェアバージョンを2秒周期で切り替え 表示します。
  - ・ 通常モード時、MODE キーと SET キーを長押し(2秒程度)すると、設定モードになります。
  - ・ 本取扱説明書に記載している以外のキー操作は行わないでください。

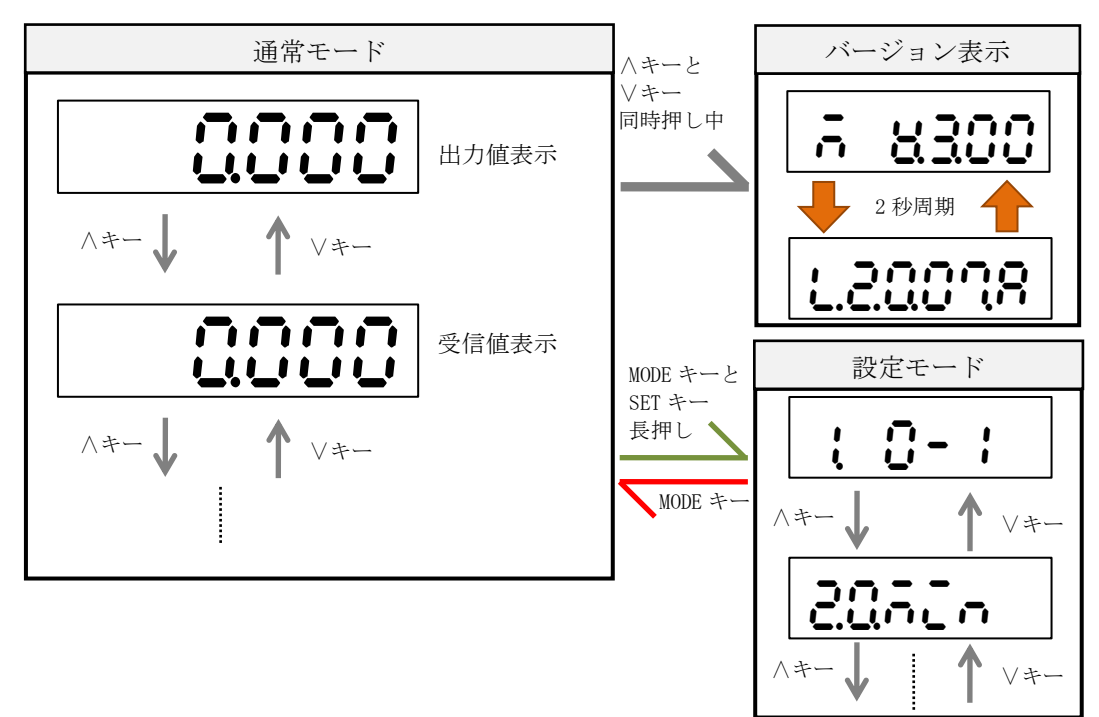

- 【11】通常モードの表示
  - ハキーまたは >> キーにて、表示を切り替えることができます。
    - (1) 出力值表示

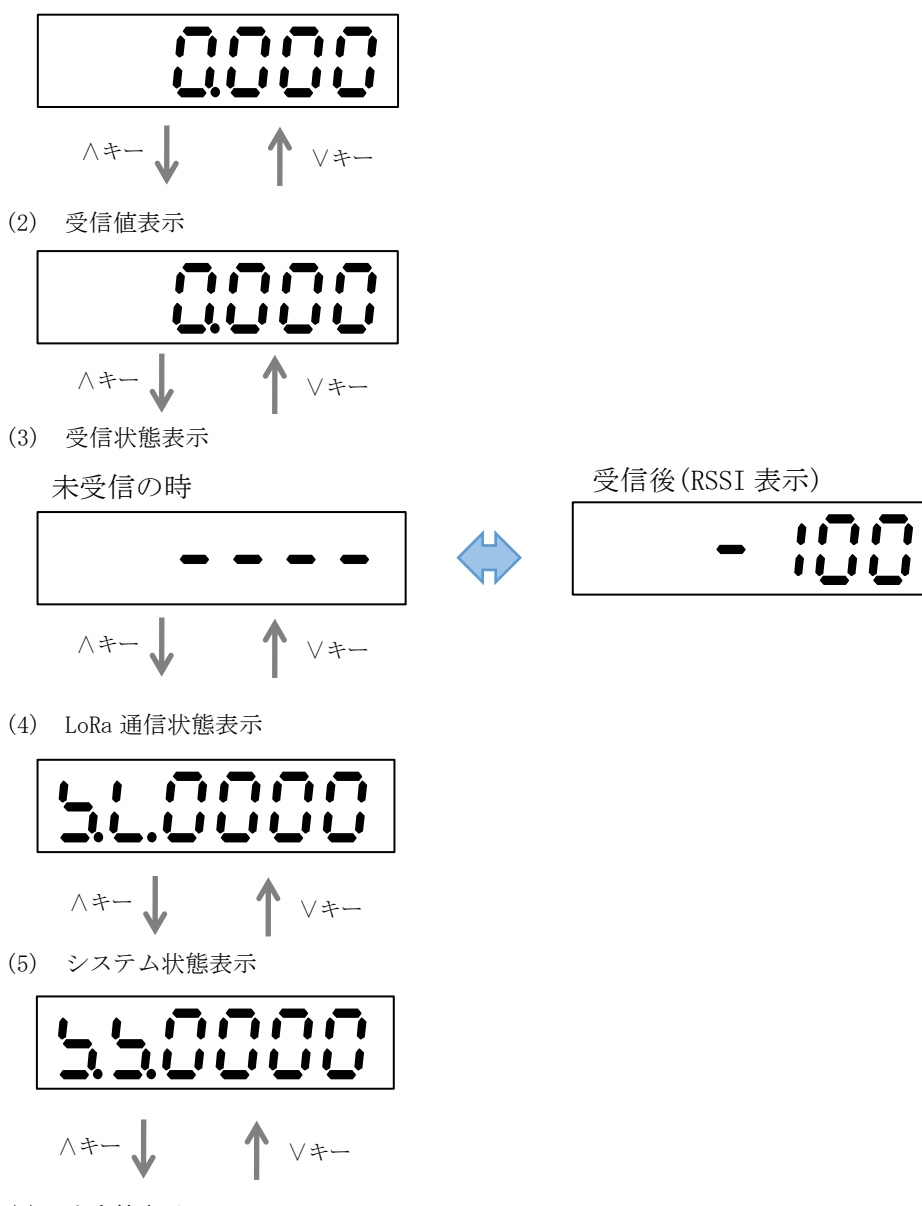

(1) 出力值表示

- 【12】通常モードの表示詳細
  - (1) 出力値表示

出力値のデータを表示します。

このとき、OUT ランプが点灯します。

MODE キーを長押しすると、出力範囲を表示します。

SET キーを長押ししている間は、出力範囲における出力値の割合を%で表示します。

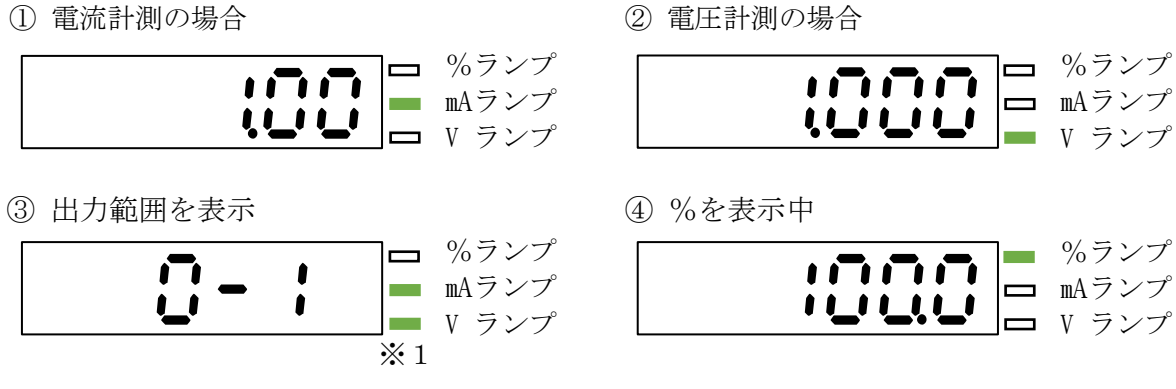

※1 出力範囲が電流の時は mA ランプが点灯し、電圧の時は V ランプが点灯します。

設定した出力範囲により、下記の表に示す最小値以下または最大値以上になると OUT ランプ が点滅します。

| 出力範囲           | 最小値(-3%) | 最大値(115%) |
|----------------|----------|-----------|
| $0 \sim 1 V$   | -0.030V  | 1.150V    |
| $0 \sim 1.2 V$ | -0.036V  | 1.380V    |
| $0 \sim 5V$    | -0.150V  | 5.750V    |
| $0 \sim 10 V$  | -0.300V  | 11.500V   |
| $1\sim 5V$     | 0.880V   | 5.600V    |
| $1 \sim 10V$   | 0.730V   | 11.350V   |

| 出力範囲          | 最小値(-3%) | 最大値(115%) |
|---------------|----------|-----------|
| $0\sim 20$ mA | -0.60mA  | 23.00mA   |
| $4\sim 20$ mA | 3.52mA   | 22.40mA   |

#### (2)受信値表示

通信で取得したデータを表示します。 このとき、IN ランプが点灯します。 MODE キーを長押しすると、入力範囲を表示します。 SET キーを長押ししている間は、入力範囲における入力値の割合を%で表示します。

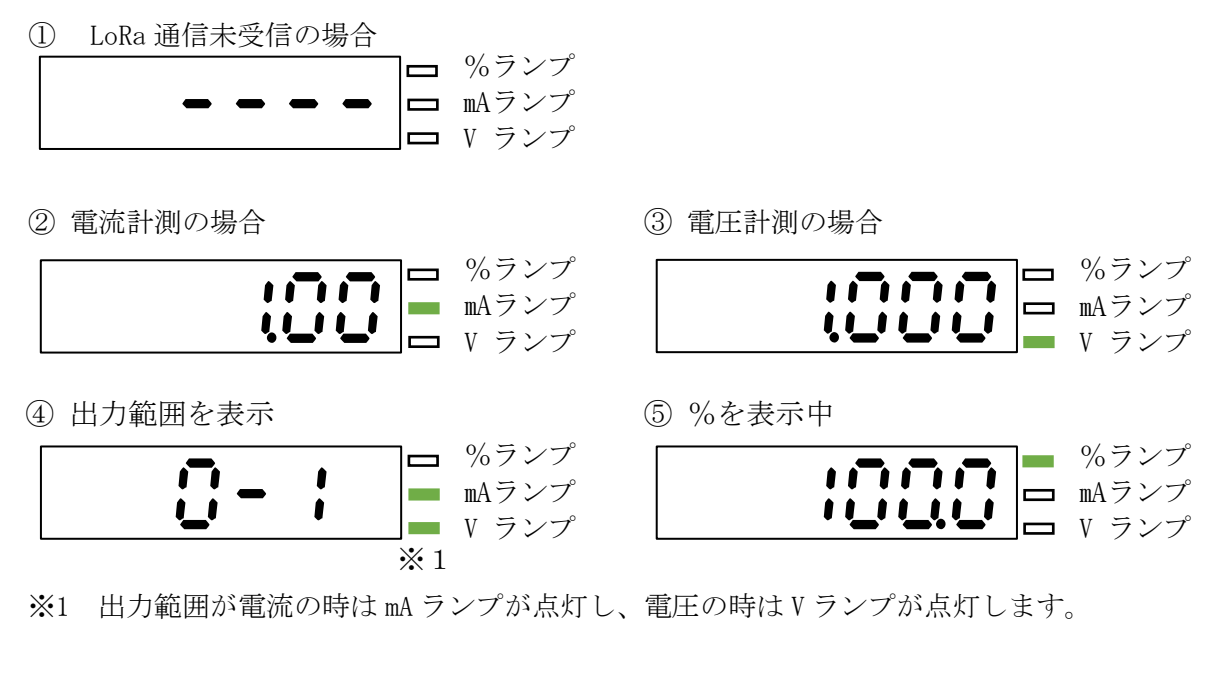

通信で取得した入力範囲により、下記の表に示す最小値以下または最大値以上になると IN ランプが点滅します。

| 入力範囲           | 最小値(-3%) | 最大値(115%) |
|----------------|----------|-----------|
| $0\sim 1V$     | -0.030V  | 1.150V    |
| $0 \sim 1.2 V$ | -0.036V  | 1.380V    |
| $0 \sim 5V$    | -0.150V  | 5.750V    |
| $0 \sim 10 V$  | -0.300V  | 11.500V   |
| $1 \sim 5V$    | 0.880V   | 5.600V    |
| $1 \sim 10V$   | 0.730V   | 11.350V   |

| 入力範囲          | 最小値(-3%) | 最大値(115%) |
|---------------|----------|-----------|
| $0\sim 20$ mA | -0.60mA  | 23.00mA   |
| $4\sim 20$ mA | 3.52mA   | 22.40mA   |

(3)受信状態表示

LoRa 無線の受信状態を表示します。

未受信状態または、最後に受信してから1分間経過しても受信をしない場合、「----」表示になります。 自身宛の無線を受信すると、受信したときの電波強度(RSSI)を表示します。

| 未受信状態。または、     | 受信時の電波強度表示  |
|----------------|-------------|
| 最後の受信から1分以上経過。 | (例:-100dBm) |
|                | - :00       |

# (4) LoRa 通信状態表示

| LoRa 通信の状態を表示します。 | 下記の状態を表示します。 |
|-------------------|--------------|
|-------------------|--------------|

| 表示       | 内容             | 意味                                | 対応                                                           |
|----------|----------------|-----------------------------------|--------------------------------------------------------------|
| 51.0000  | 異常なし           | -                                 | _                                                            |
| 56.400 ; | ハードウェア<br>異常   | ユニットのハード<br>ウェアに異常が発<br>生している。    | 本装置の故障が考えられます。<br>電源を再投入しても発生する<br>場合、お手数ですが弊社までご<br>連絡ください。 |
| 56.4400  | 送信失敗           | LoRa 通信による送<br>信が出来なかった。          |                                                              |
| 51.8000  | キャリアセンス<br>エラー | LoRa 通信に使用す<br>る帯域が込み合っ<br>ている。   | 頻発する場合は、LoRa 通信グル<br>ープ設定を変更してください。                          |
| 5L. 1000 | PAN ID エラー     | 同じ無線帯域を利<br>用している別ユニ<br>ットが近くにある。 |                                                              |

# (5)システム状態表示

本装置のシステム状態を表示します。下記の状態を表示します。

| 表示     | 内容             | 意味                       | 対応                              |
|--------|----------------|--------------------------|---------------------------------|
| 550000 | 異常なし           | -                        | -                               |
| 552000 | メモリ異常1         | メーカ設定値の破損                | 本装置の故障が考えられます。<br>電源を再投入しても発生する |
| 554000 | メモリ異常2         | ユーザ設定値の破損                | 場合、お手数ですが弊社までご<br>連絡ください。       |
| 55.000 | メモリ異常3         | 出力校正値の破損                 |                                 |
| 558200 | モジュール異常        | LoRa 通信モジュー<br>ルの初期化失敗   |                                 |
| 520020 | LoRa 通信<br>警告中 | LoRa 通信が規定時<br>間を超えて成功して | 設定値を確認してください。<br>また、装置の移動や外付けアン |
| 550030 | LoRa 通信<br>警報中 | いない。                     | テナの利用を行い、電波状態の<br>改善を試みてください。   |

【 13 】 設定モードの表示

・通常モード時、MODE キーと SET キーを長押しすると、設定モードになります。 設定モード中は、LoRa 通信を行いません。

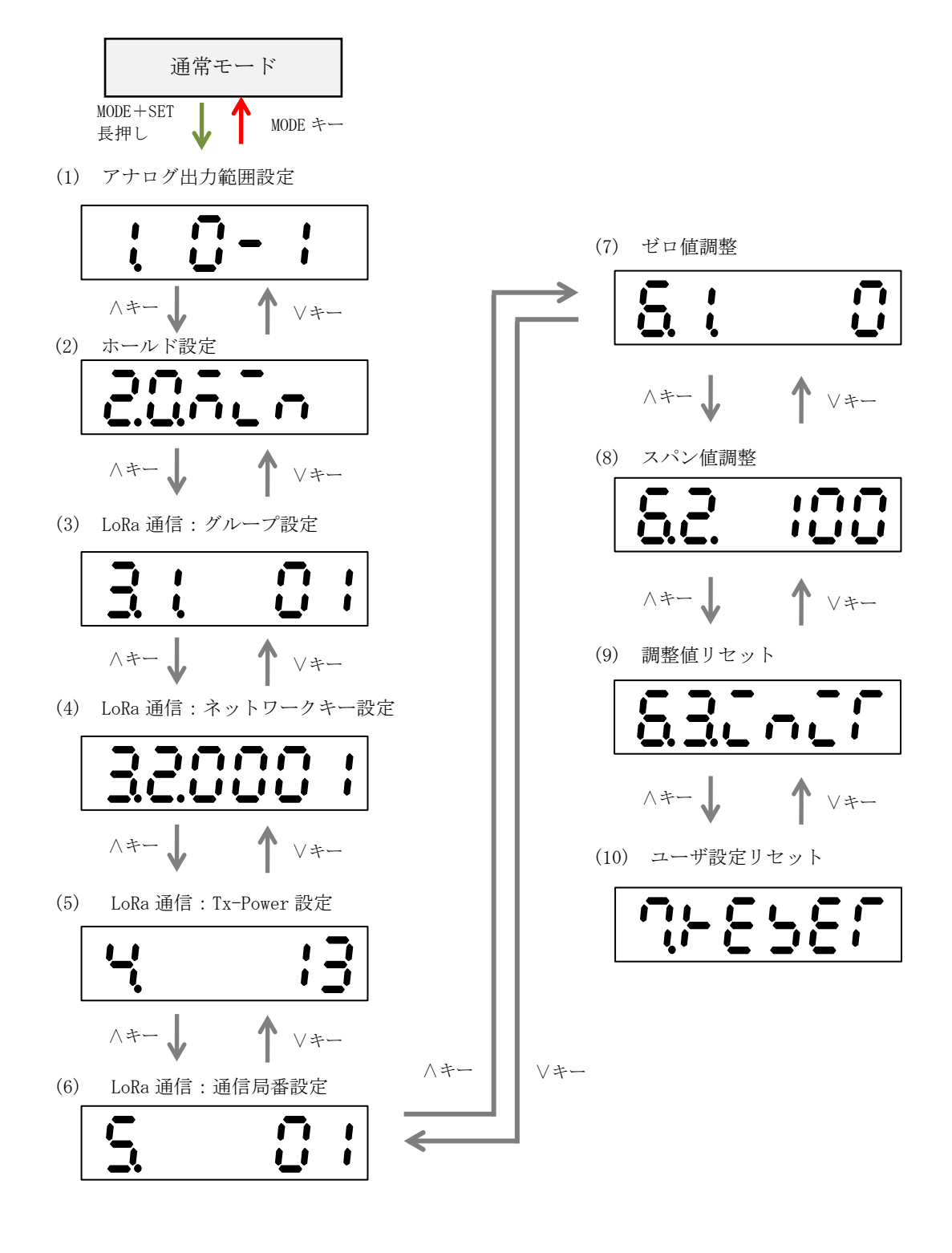

- 【14】設定モードの表示詳細
  - (1) アナログ出力範囲設定
    - 出力範囲を設定します。

0~1V、0~1.2V、0~5V、0~10V、1~5V、1~10V、0~20mA、4~20mAから設定が可能です。 SET キーを押すと、現在の設定値が点滅します。このとき、 A・ V キーで値の変更が可能です。 値変更後、SET キーを押すと値が確定します。 MODE キーを押すと、設定をキャンセルします。

(2) ホールド設定

起動時または、通信異常時の出力値を選択します。

SET キーを押すと、現在の設定値が点滅します。このとき、 </>
、・ </>
> キーで値の変更が可能です。 値変更後、SET キーを押すと値が確定します。

|  | ミキーを押すと、設定をキャンセルし | ます。 |
|--|-------------------|-----|
|--|-------------------|-----|

| 表示         | 内容         | 意味                                                |
|------------|------------|---------------------------------------------------|
| 20727      | 2.0.MIN    | 出力範囲の最小値を出力します。                                   |
| a::56≻a    | 2. 1. ZERO | 電圧出力の時は OV を出力します。<br>電流出力の時は OmA を出力します。         |
| 8.2.X.6L.d | 2. 2. HOLD | 通信異常発生直前の出力を維持します。<br>起動時や1度も通信していない場合は最小値を出力します。 |

※ 5分以上継続して正常に通信できなかったときに、通信異常と判定します。

(3) LoRa 通信: グループ設定

LoRa 通信のグループ設定を行います。

01~38 で設定が可能です。

通信相手の機器(HLR-A1 または HLR-A8)と同じ設定にしてください。

SET キーを押すと、現在の設定が点滅します。このとき、 A・ Vキーで値の変更が可能です。

設定値変更後、SET キーを押すと設定が確定します。

MODE キーを押すと、設定をキャンセルします。

(4) LoRa 通信:ネットワークキー設定

LoRa 通信ネットワークキー設定を行います。

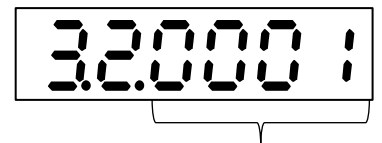

0000~9999 に設定できます

通信相手の機器(HLR-A1 または HLR-A8)と同じ設定にしてください。 通信相手にネットワークキー設定がない場合は、SET+Vキーで 0000 に設定してください。 SET キーを押すと、現在の設定が点滅します。このとき、A・Vキーで値の変更が可能です。 設定値変更後、SET キーを押すと設定が確定します。 MODE キーを押すと、設定をキャンセルします。

(5) LoRa 通信: Tx-Power 設定

LoRa 通信の電波出力の強さを設定します。

+0dBm(1mW)~+13dBm(20mW)で設定が可能です。

SET キーを押すと、現在の設定が点滅します。このとき、 
く・ > キーで値の変更が可能です。
設定値変更後、SET キーを押すと設定が確定します。

MODE キーを押すと、設定をキャンセルします。

(6) LoRa 通信:通信局番設定

本装置の通信局番を設定します。

16 進数の 01h~F7h で設定が可能です。

SET キーを押すと、設定値の一つ目の桁が点滅します。このとき、 
く・ > キーで値の変更が可能です。
値変更後、SET キーを押すと次の桁が点滅し、最後の桁が点滅時に SET キーを押すと、値が確定します。
MODE キーを押すと、設定をキャンセルします。

#### (7) ゼロ値調整

出力範囲のゼロ値を調整します。

出力範囲が 0~1V、0~1.2V、0~5V、0~10V の場合は 0.000V を基準にゼロ値の調整ができます。 出力範囲が 1~5V、1~10V の場合は 1.000V を基準にゼロ値を調整できます。

出力範囲が 0~20mA の場合は 0.00mA を基準にゼロ値を調整できます。

出力範囲が 4~20mA の場合は 4.00mA を基準にゼロ値を調整できます。

調整値は-999~999の範囲で設定が可能です。

SET キーを押すと、調整画面になるとともに、ゼロ値を出力します。

このとき、へ・
・
>キーで出力の調整が可能です。変更後、SET キーを押すと、調整値が確定します。
MODE キーを押すと、設定をキャンセルします。

| タイ | トル画面   |   | 調整画面 |     |  |  |  |
|----|--------|---|------|-----|--|--|--|
| 5  | ,<br>L | 0 | 5.1  | 000 |  |  |  |

(8) スパン値調整

出力範囲のスパン値を調整します。

出力範囲が 0~1V の場合は 1.000V を基準にスパン値の調整ができます。

出力範囲が 0~1.2V の場合は 1.200V を基準にスパン値の調整ができます。

出力範囲が 0~5V、1~5V の場合は 5.000V を基準にスパン値の調整ができます。

出力範囲が 0~10V、1~10V の場合は 10.000V を基準にスパン値を調整できます。

出力範囲が 0~20mA、4~20mA の場合は 20.00mA を基準にスパン値を調整できます。

調整値は-999~999の範囲で設定が可能です。

SET キーを押すと、調整画面になるとともに、スパン値を出力します。

このとき、へ・
・
>キーで出力の調整が可能です。変更後、SET キーを押すと、調整値が確定します。
MODE キーを押すと、設定をキャンセルします。

| タイトル画面           | 調整画面     |  |  |  |
|------------------|----------|--|--|--|
| 5.2. <i>:</i> 00 | 000 .5.8 |  |  |  |

(9) 調整値リセット

ゼロ値とスパン値の調整をリセットします。(調整値をゼロに戻します) SET キーを 2 回押すと、「NO」が点滅をします。このとき、∧・∨キーで YES/NO を変更できます。 リセットをする場合は、「YES」を選択し SET を押してください。

リセット後、「DONE」と表示されます。MODE キーを押し調整値リセットを終了してください。 MODE キーを押すと、調整値リセットを終了します。

| タイトル画面  | NO | YES | DONE |
|---------|----|-----|------|
| 832-025 | -ē |     | dānē |

(10) ユーザ設定リセット

装置が保持しているユーザ設定(設定モードで設定した設定値)をリセットします。 SET キーを 2 回押すと、「NO」表示が点滅しますので、 
SET キーを押すとリセットが完了します。

- MODE キーを押すと、キャンセルします。
- ※ ネットワークキーはリセットしません。

| タイトル画面 | NO        | YES | DONE |
|--------|-----------|-----|------|
|        | 1 ()<br>( |     | doné |

# (11) 初期値について

各設定値と初期値は下記の通りです。

| 設定グループ                                                                                                    | 設定項目                                                                                                    | 設定範囲             | 初期値           |  |
|----------------------------------------------------------------------------------------------------|----------------------------------------------------------------------------------------------------|------------------|---------------|--|
|                                                                                                    |                                                                                                    | 電圧 0.0~1.0V      |               |  |
|                                                                                                    | 定グループ     設定項目       ナログ<br>マンネル     センサ出力範囲       アンネル     ホールド設定       ホールド設定     ホールド設定       書設定     LoRa 通信 グループ       LoRa 通信 オットワークキー     LoRa 通信 Tx-Power       LoRa 通信 通信局番     ゼロ値調整       客値設定     ゼロ値調整       スパン値調整     スパン値調整 | 電圧 0.0~1.2V      |               |  |
|                                                                                                    |                                                                                                    | 電圧 0.0~5.0V      |               |  |
|                                                                                                    | トンサロカ統団                                                                                                    | 電圧 0.0~10.0V     | 零压 0. 0~1. 0V |  |
| アナログ                                                                                                    | ビンリロ刀耙団                                                                                                    | 電圧 1.0~5.0V      | 电庄 0.07~1.07  |  |
| チャンネル                                                                                                    |                                                                                                    | 電圧 1.0~10.0V     |               |  |
| 設定                                                                                                    | ご       設定項目         センサ出力範囲         ホールド設定         LoRa 通信 グループ         LoRa 通信 ブループ         LoRa 通信 通信局番         ゼロ値調整         スパン値調整                                                                                                    | 電流 0.0~20.0mA    |               |  |
| <ul> <li>アナログ</li> <li>チャンネル</li> <li>設定</li> <li>ホールド設定</li> <li>LoRa 通信 グルーフ</li> <li>LoRa 通信 ネットワ</li> <li>LoRa 通信 Tx-Powe:</li> <li>LoRa 通信 通信局者</li> </ul> |                                                                                                    | 電流 4.0~20.0mA    |               |  |
|                                                                                                    |                                                                                                    | O.MIN            |               |  |
|                                                                                                    | ホールド設定                                                                                                    | 1.ZERO           | O.MIN         |  |
|                                                                                                    |                                                                                                    | 2. HOLD          |               |  |
|                                                                                                    | LoRa 通信 グループ                                                                                                    | 01~38            | 01            |  |
| 通信設定                                                                                                    | LoRa通信 ネットワークキー                                                                                                    | $0000 \sim 9999$ | 0001          |  |
| 設定グループ設定項目アナログ<br>チャンネル<br>設定センサ出力範囲ボールド設定ホールド設定山信設定レORa 通信 グループ<br>LoRa 通信 ネットワークキー<br>                                                                        | $+0 dBm(1mW) \sim +13 dBm(20mW)$                                                                                                    | +13dBm(20mW)     |               |  |
|                                                                                                    | LoRa 通信 通信局番                                                                                                    | 01h~F7h          | 01h           |  |
| 調整値設定                                                                                                    | ゼロ値調整                                                                                                    | -999~999         | 0             |  |
|                                                                                                    | スパン値調整                                                                                                    | -999~999         | 0             |  |

- 【15】通信とアナログ出力を開始する
  - (1) アナログ出力の設定をする P16の「設定モードの表示」に示す画面遷移を参考に下記の項目を設定してください。
    - ①「アナログ出力範囲設定」を行う。
    - ② 「ホールド設定」を行う。

以上の設定を行い、通常モードに戻すと、変更したアナログ出力範囲で出力を行います。

- (2) LoRa 通信の設定をする P16の「設定モードの表示」に示す画面遷移を参考に下記の項目を設定してください。
  - 「LoRa 通信:グループ設定」を行う。
     システム内で同一の設定にします。
  - 「LoRa 通信:ネットワークキー設定」を行う。
     親機となる機器の同設定を確認し、本装置にその値を設定ください。
  - ③ 「LoRa 通信:通信局番設定」を行う。

以上の設定を行い、通常モードに戻すと、通信を開始します。

# 【16】外形図・取付寸法

(1) HLR-A1-OUT 本体とアンテナ

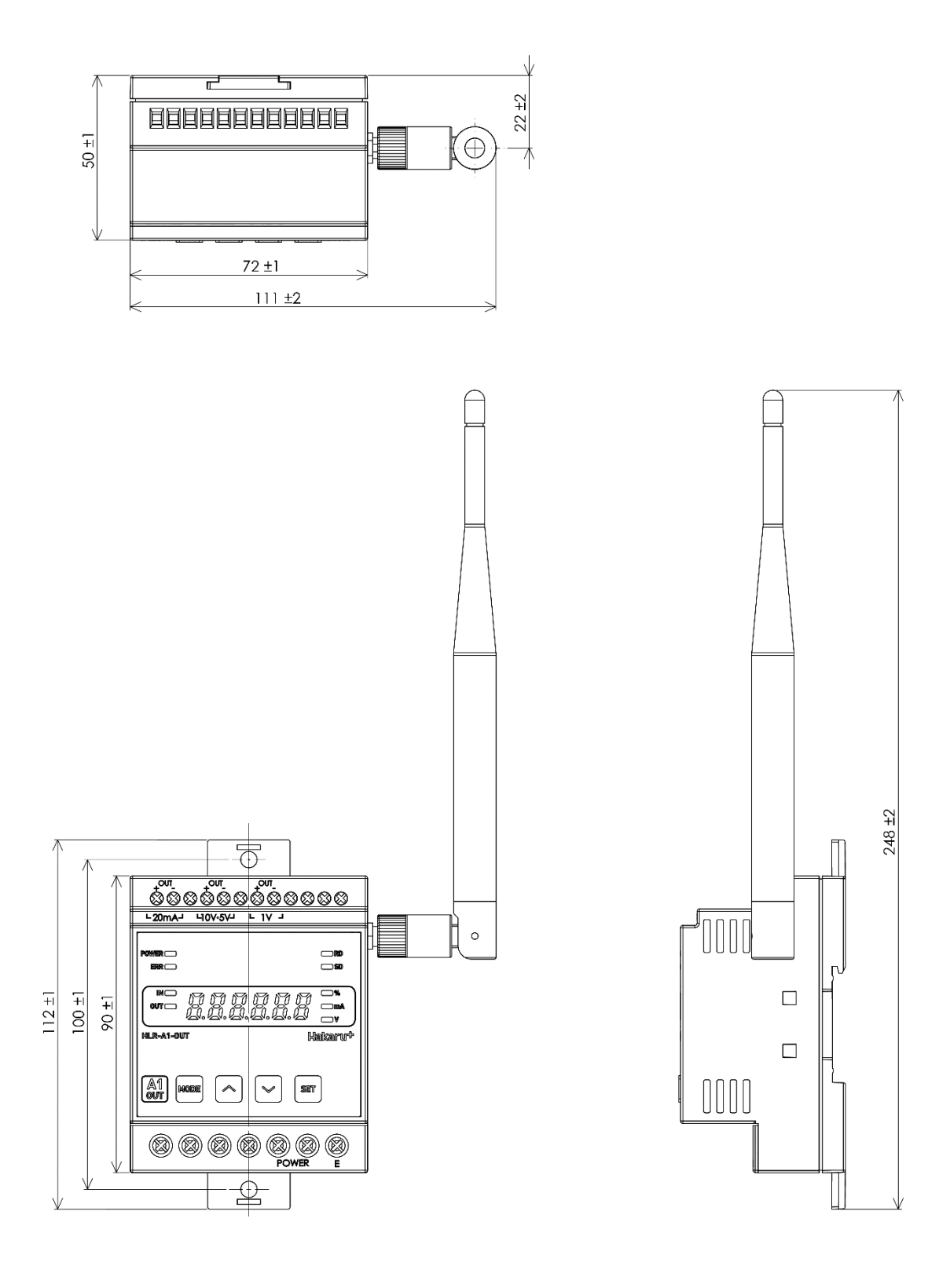

# (2) アンテナのみ

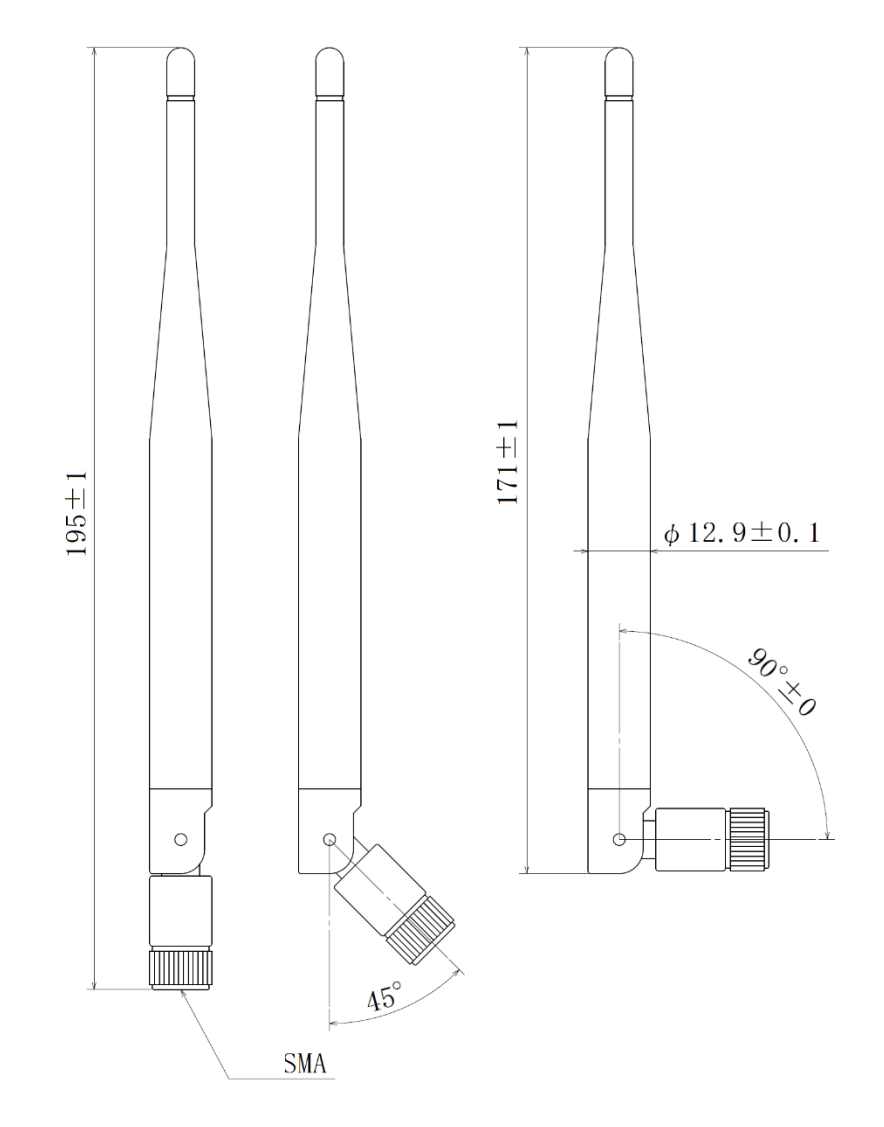

(3) 取付寸法

スライドフックを引き出し、ねじ止めする場合は下記の位置に穴を設けてください。

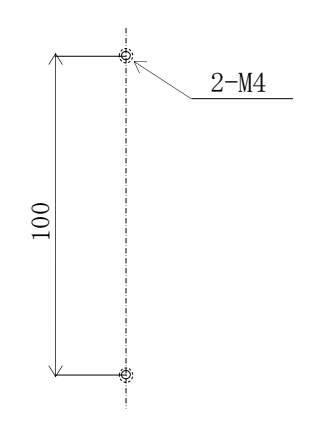

【17】無線モジュールと認証番号について

本製品に搭載されている無線モジュールは、電波法に基づく工事設計認証を受けています。 本製品を国内で使用するときに無線局の免許は必要ありません。

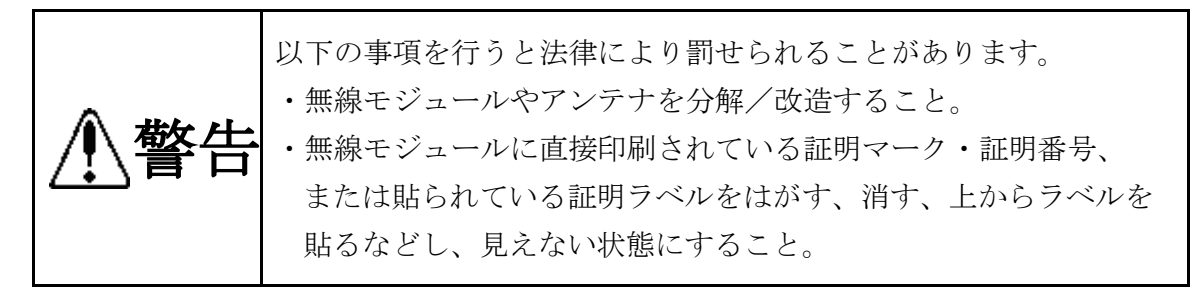

本製品に搭載されている無線モジュールの認証番号は下記の通りです。

| 項目                    | 内容                  |
|-----------------------|---------------------|
| 形式又は名称                | RM-92A              |
| 電波法に基づく工事設計認証における認証番号 | 0 0 1 – A 0 7 3 8 1 |

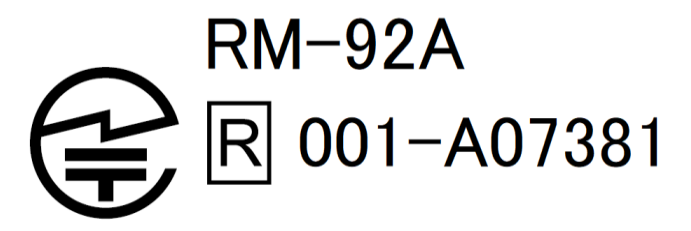

- 【18】無線機器の設置について
  - (1)弊社のLoRa 無線機は、見通しで5km 程度の通信ができますが、設置環境により通信距離は変動 します。必ずご使用前に通信確認を行ってください。
  - (2)弊社のLoRa 無線機は、受信強度(RSSI)を表示する事が可能です。
     RSSI が安定して-110dBm以上になる場所に設置してください。
  - (3) 下記の場合、電波が減衰したり、通信異常になる場合があります。

    - ② アンテナに異物が付着している場合。アンテナが正常に接続されていない場合。
    - ③ 装置の電波を妨げる物体または電波が存在する場合。
    - ※ 通信正常時に-110dBm 以上の受信強度があっても、装置間に存在する物体の移動や、弊社装置 以外の無線機による電波の出力などにより、一時的に通信異常になる可能性があります。
  - (4)弊社のLoRa 無線機を複数のセットで使用する場合、各セットで無線チャンネルを5以上あけて 設置してください。
  - (5) 使用する無線チャンネルについて

本装置は「グループ ID」と「ネットワークキー」と呼ぶ設定値の設定が必要です。 これにより、同一の現場に複数の親機、子機のセットがあっても、それぞれのセットに 異なる設定値を設定することで混信を防ぐことができます。

(各セット内で「グループ ID」と「ネットワークキー」は同一にする必要があります)

「グループ ID」は無線チャンネルにも紐づいており、その割当は下記の通りです。

| グループ ID | 1  | 2  | 3  | 4  | 5  | 6  | 7  | 8  | 9  | 10 | 11 | 12 |
|---------|----|----|----|----|----|----|----|----|----|----|----|----|
| 無線チャンネル | 24 | 28 | 32 | 36 | 26 | 30 | 34 | 25 | 29 | 33 | 37 | 27 |

| グループ ID | 13 | 14 | 15 | 16 | 17 | 18 | 19 | 20 | 21 | 22 | 23 | 24 |
|---------|----|----|----|----|----|----|----|----|----|----|----|----|
| 無線チャンネル | 31 | 35 | 38 | 39 | 40 | 41 | 42 | 43 | 44 | 45 | 46 | 47 |

| グループ ID | 25 | 26 | 27 | 28 | 29 | 30 | 31 | 32 | 33 | 34 | 35 | 36 |
|---------|----|----|----|----|----|----|----|----|----|----|----|----|
| 無線チャンネル | 48 | 49 | 50 | 51 | 52 | 53 | 54 | 55 | 56 | 57 | 58 | 59 |

| グループ ID | 37 | 38 |
|---------|----|----|
| 無線チャンネル | 60 | 61 |

#### 【19】保証期間と保証範囲

本製品の品質は、下記の通り保証させていただいております。 万一不具合な点がございましたら、お買い上げの販売店または弊社にお申し付けください。

#### (1) 保証期間

ご注文主のご指定場所に納入後1カ年とします。

#### (2) 保証範囲

保証期間中に弊社の責により故障が発生した場合は、弊社の責任において修理または交換を行います。 本製品は一般産業用途向けです。保証は日本国内においてのみ有効で、次に該当する場合は保証の範 囲外とさせていただきます。

① 使用状態が正常でない場合(取扱説明書に基づく使用でない場合)

- ② 弊社以外の改造または修理による場合
- ③運搬、落下などによる場合
- ④ 天災、災害などによる場合

尚、ここで言う保証は製品のみの保証であり、製品の故障により誘発される損害についてはご容赦い ただきます。

正常な使用で故障した場合、保証期間内において無償修理させていただきます。

#### 【 20 】注意事項

本製品に特別な品質・信頼性が要求され、その故障や誤動作が直接人命を脅かしたり、人体に危害 を及ぼす恐れのある用途(航空・宇宙用・海底中継器、原子力制御システム、交通機器、医療機器、 安全装置等)にご使用をお考えの際は、事前に弊社営業窓口までご相談ください。

#### 【 21 】 特記事項

HLR シリーズは無線機器としてデータ収集・モニタリング・お知らせ機能に特化した製品です。機器制御・動力制御・起動制御等には絶対に使用しないでください。

また、本製品について、機器の故障や、無線による通信不到達に起因して起こった付帯機器の破損・ 火災・事故等に関して、当社は一切責任を負いません。 < M E M O >

記載内容は改善・改良のために予告なく変更する場合があります。ご了承ください。

# ハカル プラス 株式会社

URL https://hakaru.jp E-Mail eigyoll@hakaru.jp

本社・工場 〒532-0027 大阪市淀川区田川3-5-11 TEL 06 (6300) 2148 FAX 06 (6308) 7766

> 改訂 6 2024.03.01 初版 2019.10.04